# PC 移行・PC 入替

パソコンを入れ替える場合、<u>一台のみ運用</u>か<u>メインパソコン</u>か<u>クライアントパソコン</u>かによって手順がかわりま す。

当社におけるメインパソコンとは"産廃ソフトのデータが保存されている SQL サーバー"があるパソコンのこ とをいいます。

クライアントパソコンとは、メインパソコンに接続してデータを読み書きするパソコンのことをさします。

### 一台のみ運用の入れ替え

**1**: 当社会員ページから新しい産廃ソフトと SQL サーバー2014 あるいは 2017 をダウンロードしていただき

ます。

※ASP をご利用のお客様は"SMS-ASP(産廃 WEB)"もダウンロードが必要です。

※シローで台貫から数値を取り込む運用をしている場合"シリアル通信サーバー"のダウンロードが必要です。 ※SQL はご自分の PC に適した bit のものをダウンロードするようにしてください。

※USB の中のソフトは発送時最新だった古いバージョンが入っているため、会員ページからのインストールが おすすめです。

※ダウンロードの仕方は MicrosoftEdge や GoogleChrome などのブラウザによって違います。セキュリティで ブロックされることもありますのでそれぞれのダウンロード方法に従って行ってください。

|                    | マニフェスト発行/計量受入/販売管理シン<br>アフト | 276             | ٩                |               |
|--------------------|-----------------------------|-----------------|------------------|---------------|
| ▶ご契約ユーザ数:2930社 (20 | 22年11月現在) ト推奨プリン            | ンタ →よくある質問 →資料タ | ダウンロード ▶リモートサポート | ◆□グイン         |
| ■ 製品ラインアップ         | ■オンラインデモ                    | ⊷ 無料貸出          | ▶ かんたん動画         | <b>ノ</b> サポート |

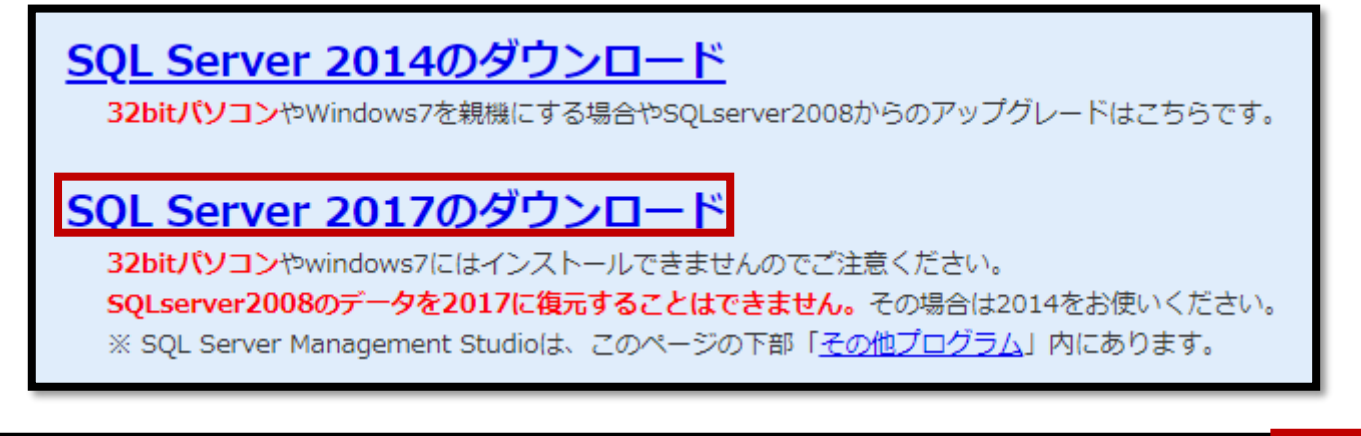

 **2**: 産廃ソフトをインストール後、SQL サーバーをインストール。

※お使いのパソコンが32bitか64bitかによってインストールできるソフトが変わってきます。ご注意ください。

3: 古いパソコンからデータと設定ファイルをバックアップして、新しいパソコンでリストアします。

(いずれもデータベース管理ツールを使います。必ず管理者実行を行ってください。)

 (バックアップをするときはあらかじめデスクトップなどにフォルダを一つ作成し、そこにバックアップをして ください。バックアップデータと設定ファイルのデータは、一つの同じフォルダに保存してかまいません。)
※シローで台貫から数値を取り込む運用をしている場合"シリアル通信サーバー"の設定もスクリーンショット などでメモして新しいパソコンでも同じ設定にしてください。

|            | ☆ スタートからピン留めを外す                                          |
|------------|----------------------------------------------------------|
|            | サイズ変更 >                                                  |
|            | その他 > -ロ タスク パーにビン留めする                                   |
| データベー 7 管理 |                                                          |
| ソール 10     | ドセットアッ シリアル通信サー Microsoft SC<br>パー 10 Server ロファイルの場所を開く |
|            |                                                          |
|            | III データハース管理 ジール<br>再起動 バージョン情報                          |
|            | 設定 バックアップ・リストア デイリーバックアップ クラウド コマンド                      |
|            | データベース                                                   |
|            | SQL Server の停止 バックアップ                                    |
|            | リストア〈元に戻す〉                                               |
|            | 設定ファイル                                                   |
|            | □ Ver6 以前 バックアップ                                         |
|            | □ 上書き確認する リストア(元に戻す)                                     |
|            | ※実行する前に、すべての弊社ソフトを終了させておいて下さい                            |

4:新しいパソコンでリストアしたら、設定タブを押して保存ボタンを押します。

※シローで台貫から数値を取り込む運用をしている場合"シリアル通信サーバー"の設定をしてください。

| 🗐 データ | ベース管理ツール      |                   |              |       |         | $\times$ |
|-------|---------------|-------------------|--------------|-------|---------|----------|
|       |               |                   |              | 再起動   | バ−ジョン情報 | 終了       |
| 51    |               |                   |              |       |         |          |
| ERAE  | /\\\/\\/\\/   | ナイリーハックアッノ   クラリト | ACAL         |       |         |          |
|       | ◉ データベース      | をローカルコンピューターで使用す  | ね            |       |         |          |
|       | ○ データベース      | をネットワーク経由で使用する    | (ドメイン 使用)    | )     |         |          |
|       | ○ データベース:     | をネットワーク経由で使用する    | (ワークグループ     | 使用)   |         |          |
| - サ   | -バー設定         |                   |              |       |         |          |
|       | サーバー名         | (local)           | ¥ SQLEX      | PRESS |         |          |
|       |               |                   |              |       |         | - 1      |
| ープ    | ログラム選択        |                   |              |       |         |          |
|       | 2 産廃イチロー      | 🗹 産廃キング           | $\sim$       | 産廃シロ  | -       |          |
|       | לדעב 🛙        | ☑ 受注配車            | $\sim$       | ] 契約書 |         |          |
|       | 2 ひも付け        | 🗹 返送セット           |              |       |         |          |
|       | ] 汚染土壌        | 🗹 在庫セット           | $\checkmark$ | 一廃ハナ  |         |          |
|       | 産廃スケール        | ☑ 見積もり            |              | リージロー | 他       |          |
|       | 顧客管理          | ✓ SMS管理           |              |       |         |          |
|       |               |                   |              |       |         | - 1      |
| ਰ     | べて避択 すべて解     | 徐 保存              |              |       |         |          |
| ,     | SCALIN STOCHE | 1411              |              |       |         |          |

- 5: 新しいパソコンに SMS が発送した USB を挿入し、産廃ソフトが立ち上がるか確認してください。
- 6: 郵便番号辞書を更新します。(メインメニュー→環境設定→設定2タブ→郵便番号辞書の更新)
- 7: ドットプリンターの設定を行います。(ドライバーインストールや本体内の基本設定はメーカーのマニュアル等をご参照ください。)
- 8: 古いパソコンでデイリーバックアップやクラウドバックアップを取っていた場合、古いパソコンの設定を

停止し、新しいパソコンで同様の設定を行ってください。 ※上記 1~8の手順でご不明な個所がある場合サポートにご連絡ください。 ※シリアル通信サーバーをご利用の場合は、古いパソコンと同じ設定にするようにしてください。

## メインパソコンの入れ替え

**1**: 当社会員ページから新しい産廃ソフトと SQL サーバー2014 あるいは 2017 をダウンロードしていただきます。

※ASP をご利用のお客様は"SMS-ASP (産廃 WEB)"もダウンロードが必要です。

※シローで台貫から数値を取り込む運用をしている場合"シリアル通信サーバー"のダウンロードが必要です。 ※SQL はご自分の PC に適した bit のものをダウンロードするようにしてください。

※USB の中のソフトは発送時最新だった古いバージョンが入っているため、会員ページからのインストールが おすすめです。

※ダウンロードの仕方は MicrosoftEdge や GoogleChrome などのブラウザによって違います。セキュリティで ブロックされることもありますのでそれぞれのダウンロード方法に従って行ってください。

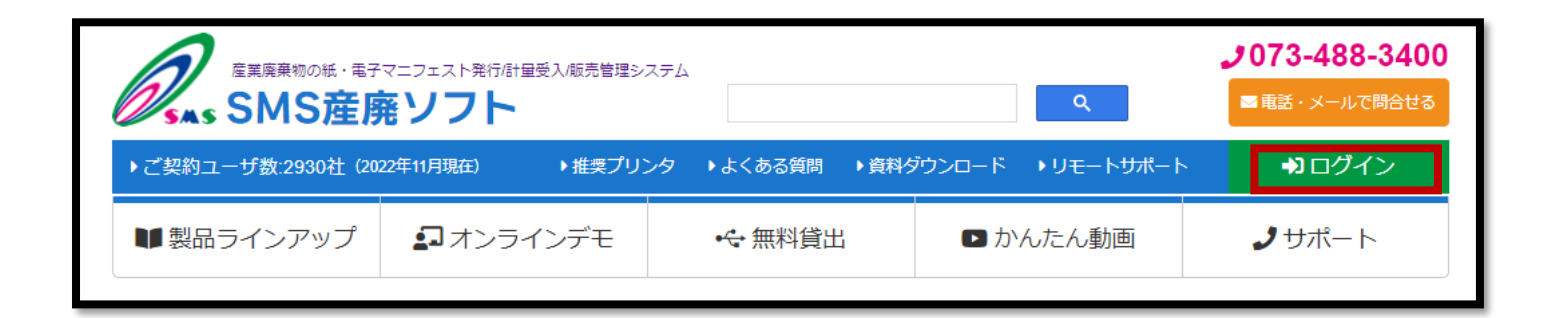

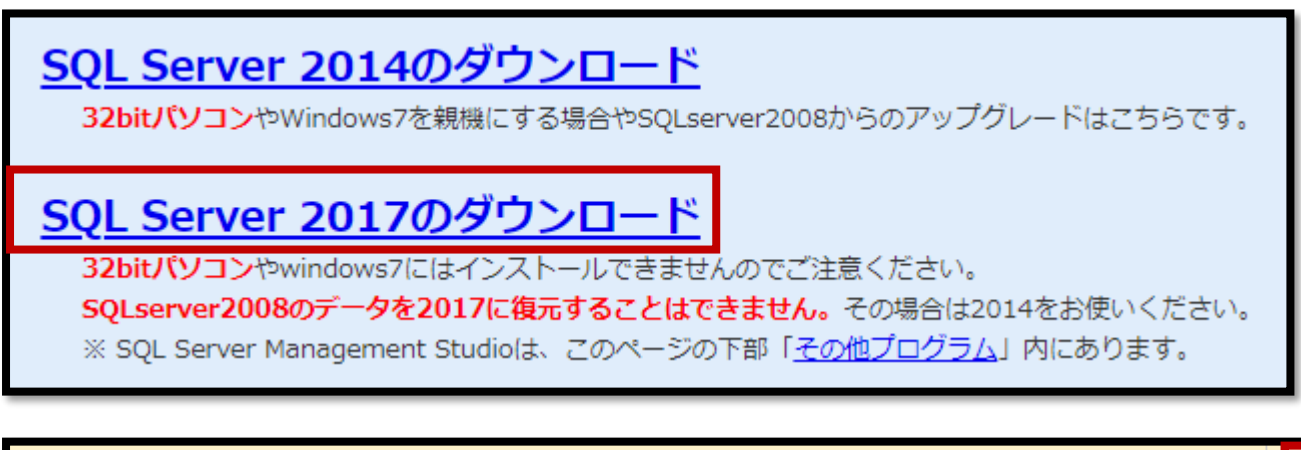

| ◎ 産廃イチロー(メイン版) <u>更新履歴</u>    | 64bit |
|-------------------------------|-------|
| ◎ 産廃イチロー(クライアント版) <u>更新履歴</u> | 64bit |

**2**: 産廃ソフトをインストール後、SQL サーバーをインストールします。

※お使いのパソコンが32bitか64bitかによってインストールできるソフトが変わってきます。ご注意ください。

**3**: メインパソコンの役割を果たすため、IP 固定とポートの解放作業を行います。

※詳しくはマニュアル『ラクラク導入説明書(はじめにお読みください)』の19ページ以降をご参照ください。

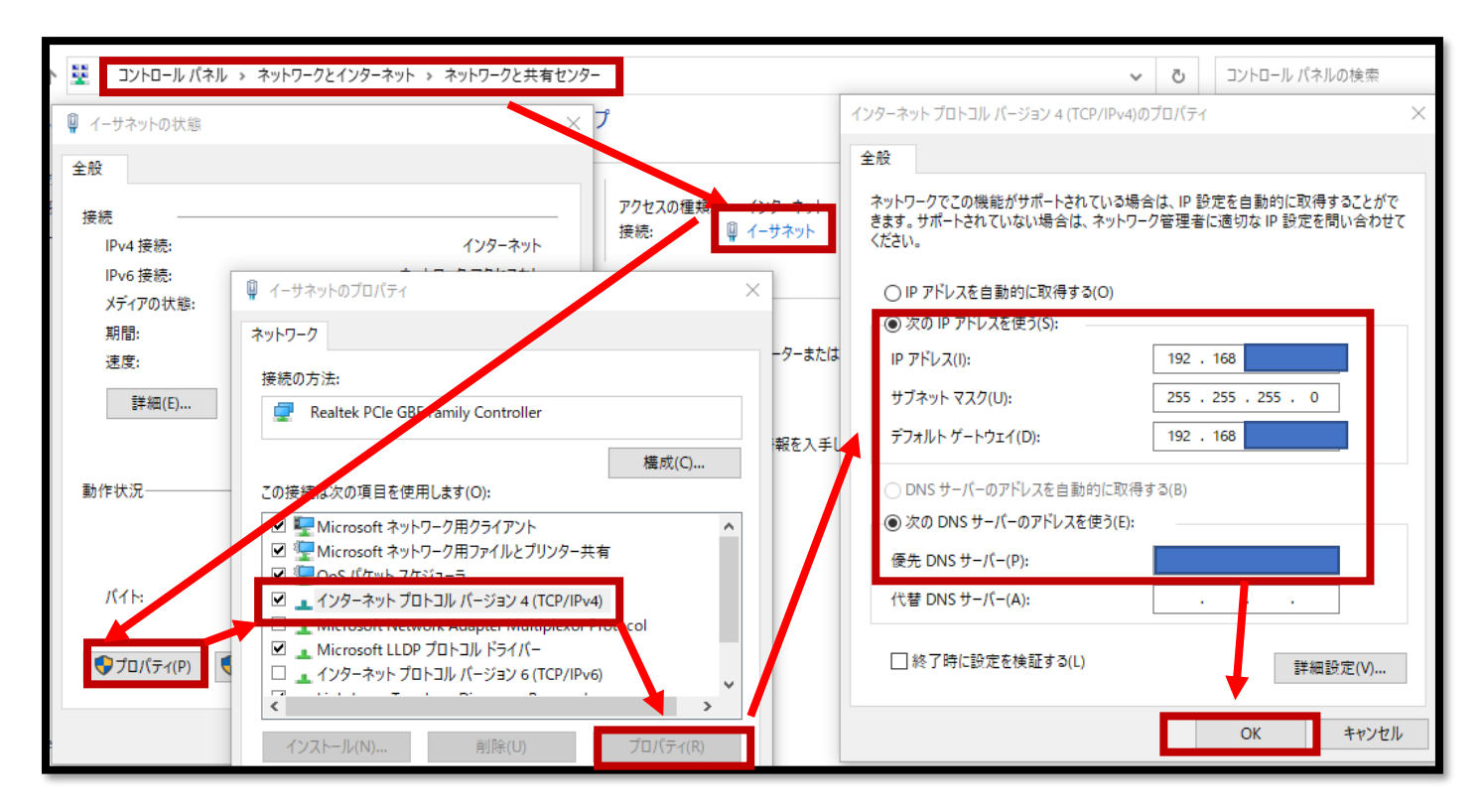

#### ※上図は IP 固定の図

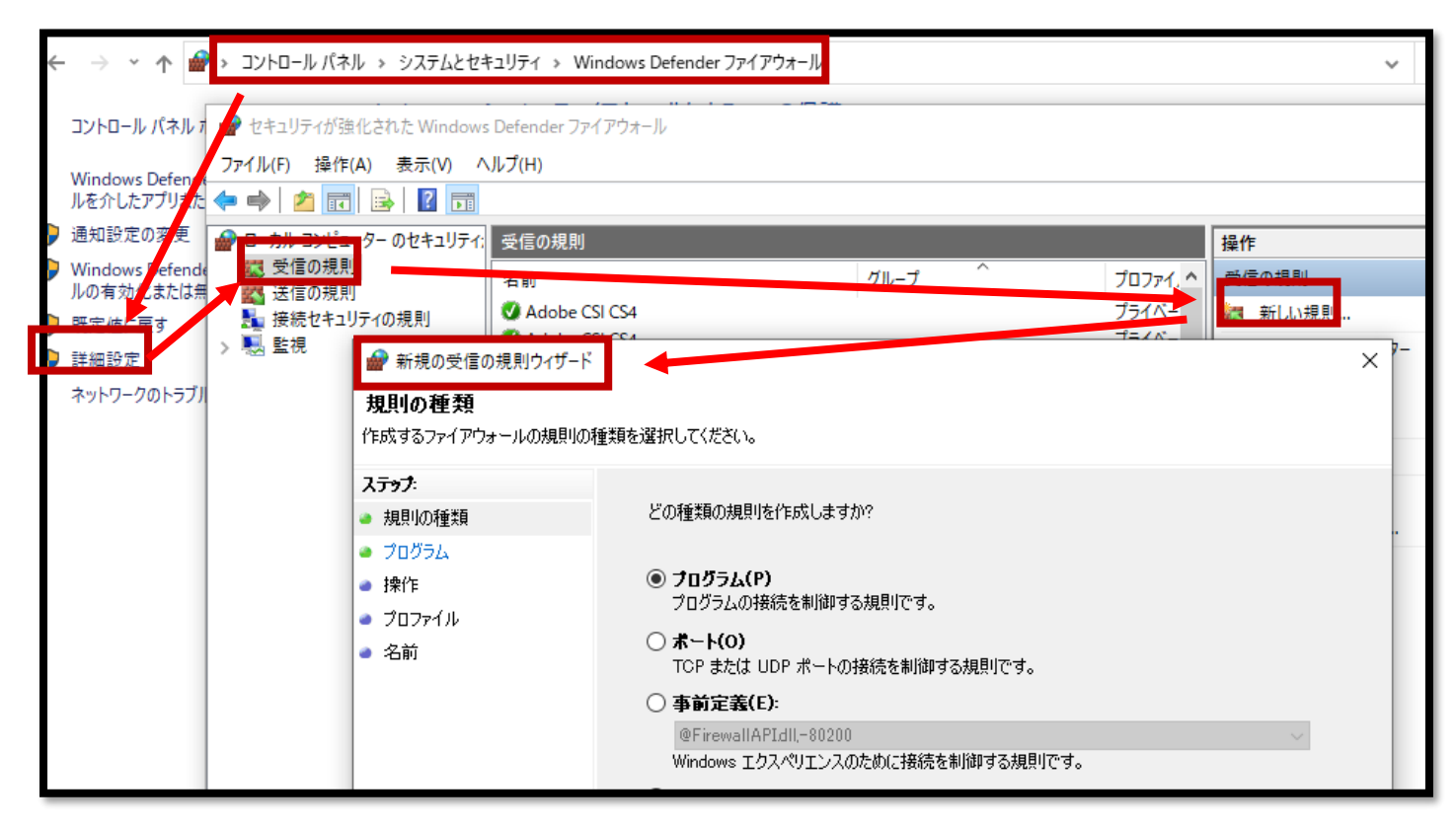

※上図はポート開放の図

※SQLのポート番号、TCP1433、UDP1434の三つを設定してください。

※詳しくはマニュアル『ラクラク導入説明書(はじめにお読みください』の19ページ以降をご参照ください。

4: 古いパソコンからデータと設定ファイルをバックアップして、新しいパソコンでリストアします。 (いずれもデータベース管理ツールを使います。必ず管理者実行を行ってください。) (バックアップデータと設定ファイルのデータは、一つの同じフォルダに保存してかまいません。)

|           | 5è           | スタートからピン留めを                    | 外す             |                        |              | 18582       |     |  |
|-----------|--------------|--------------------------------|----------------|------------------------|--------------|-------------|-----|--|
|           |              | 11/7**                         |                |                        |              |             |     |  |
|           |              | サイ人変更                          |                | >                      |              |             |     |  |
| ~         |              | その他                            |                | >                      | 무            | タスク バーにピン留る | めする |  |
| データベーフ 笹田 | Ŵ            | アンインストール                       |                |                        | ς            | 管理者として実行    |     |  |
| ツール 10    | ドセット         | アッ シリアル通信<br>パー 10             | <del>"</del> – | Microsoft SC<br>Server | ß            | ファイルの場所を開   | <   |  |
|           | <i>∓_</i> ⊅∧ |                                | _              |                        |              |             |     |  |
| 2         | B ) ).       |                                |                |                        | 再            | 起動 バージョン情報  |     |  |
|           | =            | <u> パッカアップ・117 トア</u> _= / 11. | 15.57.5        |                        |              |             |     |  |
|           | ERAE         | her 7                          | 719979         | אַנאָב אַניקט ד        |              |             |     |  |
|           | 7            | -94-2                          |                |                        |              |             |     |  |
|           |              | ] SQL Server の停止               |                | バックアップ                 | 7            |             |     |  |
|           |              |                                |                | リストアく元に房               | <b></b> 実す)  |             |     |  |
|           |              |                                |                |                        |              |             |     |  |
|           | 設            | 定ファイル                          |                |                        |              |             |     |  |
|           | C            | ]Ver6 以前                       |                | バックアップ                 | 1            |             |     |  |
|           |              |                                |                |                        | 5 <b>7</b> ) |             |     |  |
|           |              | L TAGAES732                    |                | VALV VLICE             | ~ ) /        |             |     |  |
|           |              | *実行する前に、3                      | れての            | 弊社ソフトを終了               | <b>と</b> せて  | おいて 下さい     |     |  |
| _         |              |                                |                |                        |              |             |     |  |

5: データベース管理ツールで固定した IP を設定して保存します。

| 💷 データ/ | ベース管理ツール       |              |            |          |         |
|--------|----------------|--------------|------------|----------|---------|
|        |                |              |            | 再起動      | バージョン情報 |
| 設定     | バックアップ・リストア    | デイリーバックアップ   | クラウド コマンド  |          |         |
|        | ○ データベース       | をローカルコンピューター | で使用する      |          |         |
| _      | ○ データベース       | をネットワーク経由で使  | 用する(ドメイン 傾 | 明)       |         |
|        | ● データベース:      | をネットワーク経由で使  | 用する(ワークグル  | ープ使用)    |         |
| ť      | ーバー設定<br>サーバー名 | 192.168.     | ¥ SQLI     | EXPRESS  |         |
| フ      | ログラム選択         |              |            |          |         |
|        | 産廃イチロー         | ☑ 産廃キン       | 15         | ☑ 産廃シロー  | -       |
|        | ] コンテナ         | 🗹 受注配的       | ŧ.         | ☑ 契約書    |         |
|        | ] ひも付け         | 🗹 返送セッ       | ۱۲         |          |         |
|        | ] 汚染土壌         | 🗹 在庫セッ       | ۱۲         | 🗹 一廃ハナ   | נ       |
|        | 産廃スケール         | 🗹 見積もり       |            | ם ע-טפ-ע | 他       |
|        | 顧客管理           | ☑ SMS管       | 理          |          |         |
| ਰ      | べて選択 すべて解      | <u>ه</u>     | 保存         |          |         |

- 6: 新しいパソコンに SMS が発送した USB を挿入し、産廃ソフトが立ち上がるか確認してください。
- 7: 郵便番号辞書を更新します。(メインメニュー→環境設定→設定2タブ→郵便番号辞書の更新)
- 8: ドットプリンターの設定を行います。(ドライバーインストールや本体内の基本設定はメーカーのマニュアル等をご参照ください。)
- 9: 古いパソコンでデイリーバックアップやクラウドバックアップを取っていた場合、古いパソコンの設定 を停止し、新しいパソコンで同様の設定を行ってください。

※上記 1~9の手順でご不明な個所がある場合サポートにご連絡ください。 ※シリアル通信サーバーをご利用の場合は、古いパソコンと同じ設定にするようにしてください。

# クライアントパソコンの入れ替え

1: 当社会員ページから新しい産廃ソフトをダウンロードしていただきます。

※ASP をご利用のお客様は"SMS-ASP (産廃 WEB)"もダウンロードが必要です。

※シローで台貫から数値を取り込む運用をしている場合"シリアル通信サーバー"のダウンロードが必要です。 ※USBの中のソフトは発送時最新だった古いバージョンが入っているため、会員ページからのインストールが おすすめです。

※ダウンロードの仕方は MicrosoftEdge や GoogleChrome などのブラウザによって違います。セキュリティで ブロックされることもありますのでそれぞれのダウンロード方法に従って行ってください。

| 6       |                   | マニフェスト発行が目星受入販売管理シ | 774             | ۹                | より073-488-3400<br>■ 電話・メールで問合せる |
|---------|-------------------|--------------------|-----------------|------------------|---------------------------------|
| )<br>בי | 契約ユーザ数:2930社 (20) | 22年11月現在) ▶ 推奨プリ   | ンタ →よくある質問 →資料分 | ダウンロード ・リモートサポート | ◆3 ログイン                         |
| V       | 製品ラインアップ          | ■オンラインデモ           | •ᢏ 無料貸出         | ▶ かんたん動画         | <b>ノ</b> サポート                   |
| . ★     | 煎ノゴロ (リノ          |                    |                 |                  |                                 |

64ы

|                   |      | L |
|-------------------|------|---|
| 📎 産廃イチロー(クライアント版) | 更新履歴 |   |

2: 産廃ソフトをインストール。

※お使いのパソコンが32bitか64bitかによってインストールできるソフトが変わってきます。ご注意ください。

**3**: 古いパソコンから設定ファイルをバックアップして、新しいパソコンでリストアします。

(データベース管理ツールを使います。必ず管理者実行を行ってください。)

|                   | 5è   | 29- | トからピン留めを外す        |                        |   |               |
|-------------------|------|-----|-------------------|------------------------|---|---------------|
|                   |      | サイズ | 変更                | >                      |   |               |
|                   |      | その他 | 1                 | X                      | 뀩 | タスク パーにビン留めする |
| <b>デ</b> ータバーフ 答理 | Ŵ    | アンイ | ンストール             |                        | 5 | 管理者として実行      |
| ットレント 20          | ドセット | アッ  | シリアル通信サー<br>パー 10 | Microsoft SC<br>Server | ß | ファイルの場所を開く    |

4: データベース管理ツールでメインパソコンの IP を設定して保存します。

| 圓 データ/     | ベース管理ツール     |              |           |         |           |
|------------|--------------|--------------|-----------|---------|-----------|
|            |              |              |           | 再起動     | バージョン情報 🗧 |
| 設定         | バックアップ・リストア  | デイリーバックアップ   | クラウド コマンド |         |           |
|            | ○ データベースを    | 8ローカルコンピューター | で使用する     |         |           |
|            | ○ データベースを    | Eネットワーク経由で使  | 用する(ドメインほ | •用)     |           |
|            | ◎ データベースを    | Eネットワーク経由で使  | 用する(ワークグル | ーブ 使用)  |           |
| -t         | -バー設定        |              |           |         | _         |
|            | サーバー名 [      | 192.168.12   | ¥ SQL     | EXPRESS |           |
| <b>_</b> ⊅ | ログラム選択       |              |           |         |           |
|            | 産廃イチロー       | ☑ 産廃キン       | ゥヴ        | ☑ 産廃シロ、 | -         |
|            | ] コンテナ       | 🗹 受注配車       | ŧ         | ☑ 契約書   |           |
|            | ] ひも付け       | 🗹 返送セッ       | ŀ         |         |           |
|            | ] 汚染土壌       | ☑ 在庫セッ       | ŀ         | ☑ 一廃ハナ: |           |
|            | 産廃スケール       | ☑ 見積もり       |           | םעי-ע   | 他         |
|            | 顧客管理         | ✓ SMS管       | 理         |         |           |
| đ          | べて海塘 オペて海路   | ÷            | 但在        |         |           |
| 9          | へて、甚か、 タヘモ時中 | <b>示</b>     | 17:17     |         |           |

5: 新しいパソコンに SMS が発送した USB を挿入し、産廃ソフトが立ち上がるか確認してください。

6: 郵便番号辞書を更新します。(メインメニュー→環境設定→設定2タブ→郵便番号辞書の更新)

7: ドットプリンターの設定を行います。(ドライバーインストールや本体内の基本設定はメーカーのマニュア ル等をご参照ください。)

※上記 1~7 の手順でご不明な個所がある場合サポートにご連絡ください。 ※シリアル通信サーバーをご利用の場合は、古いパソコンと同じ設定にするようにしてください。